# OCR文字置換プラグイン for Docuworks(R)

### 取扱説明書 最終更新日:2010年05月18日(火曜日)

太田剛文

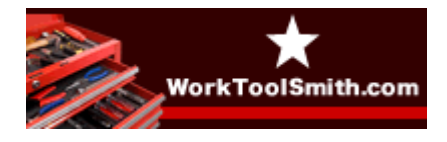

仕事をもっと早く、正確、カンタンに http://www.worktoolsmith.com/

## プラグインのインストール

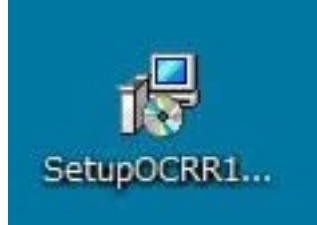

ダウンロードしたファイルをダブルク リックします。

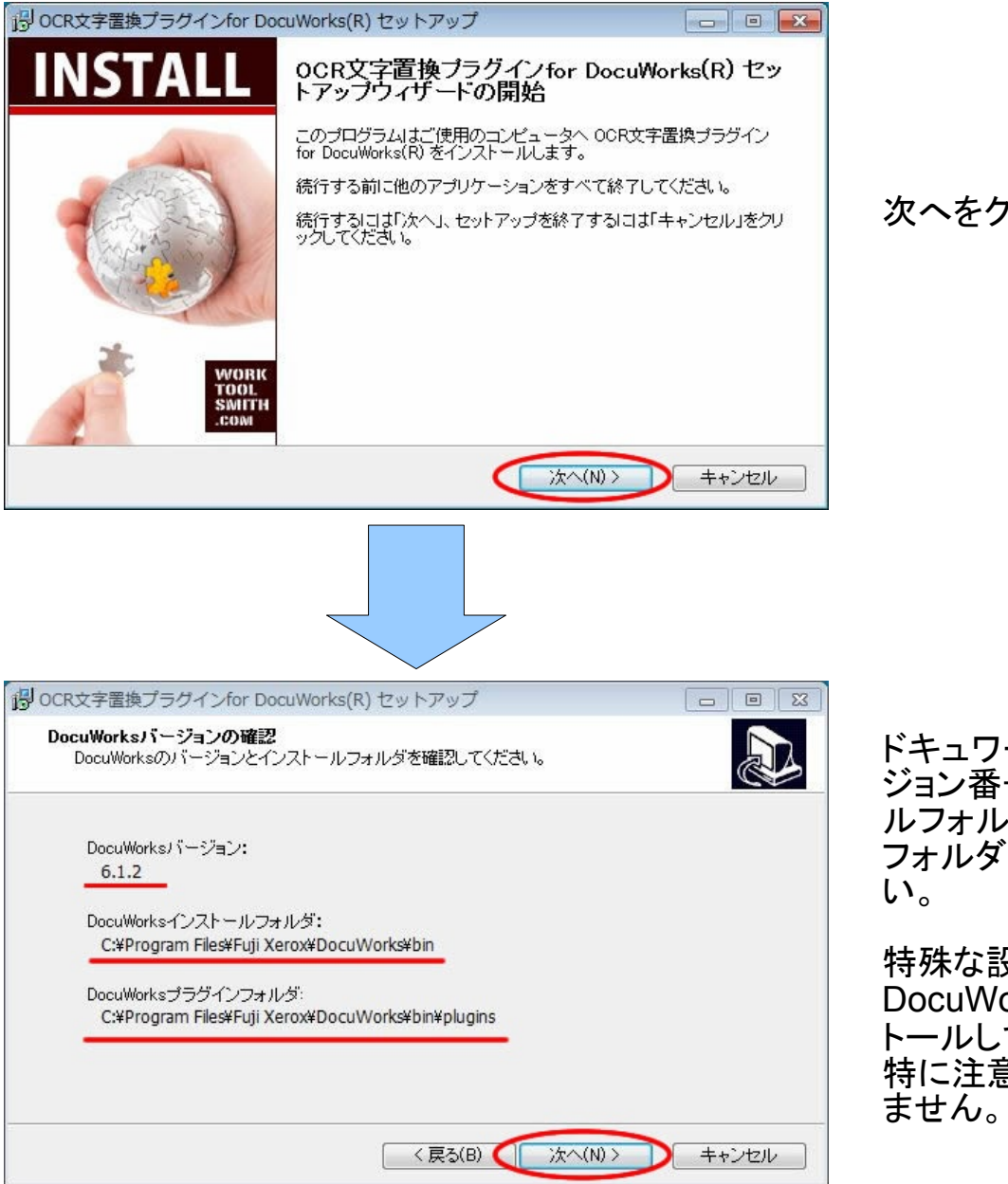

次へをクリックします。

ドキュワークスのバー ジョン番号、インストー ルフォルダ、プラグイン フォルダをご確認くださ い。

特殊な設定で DocuWorksをインス トールしていない限り、 特に注意することはあり ません。

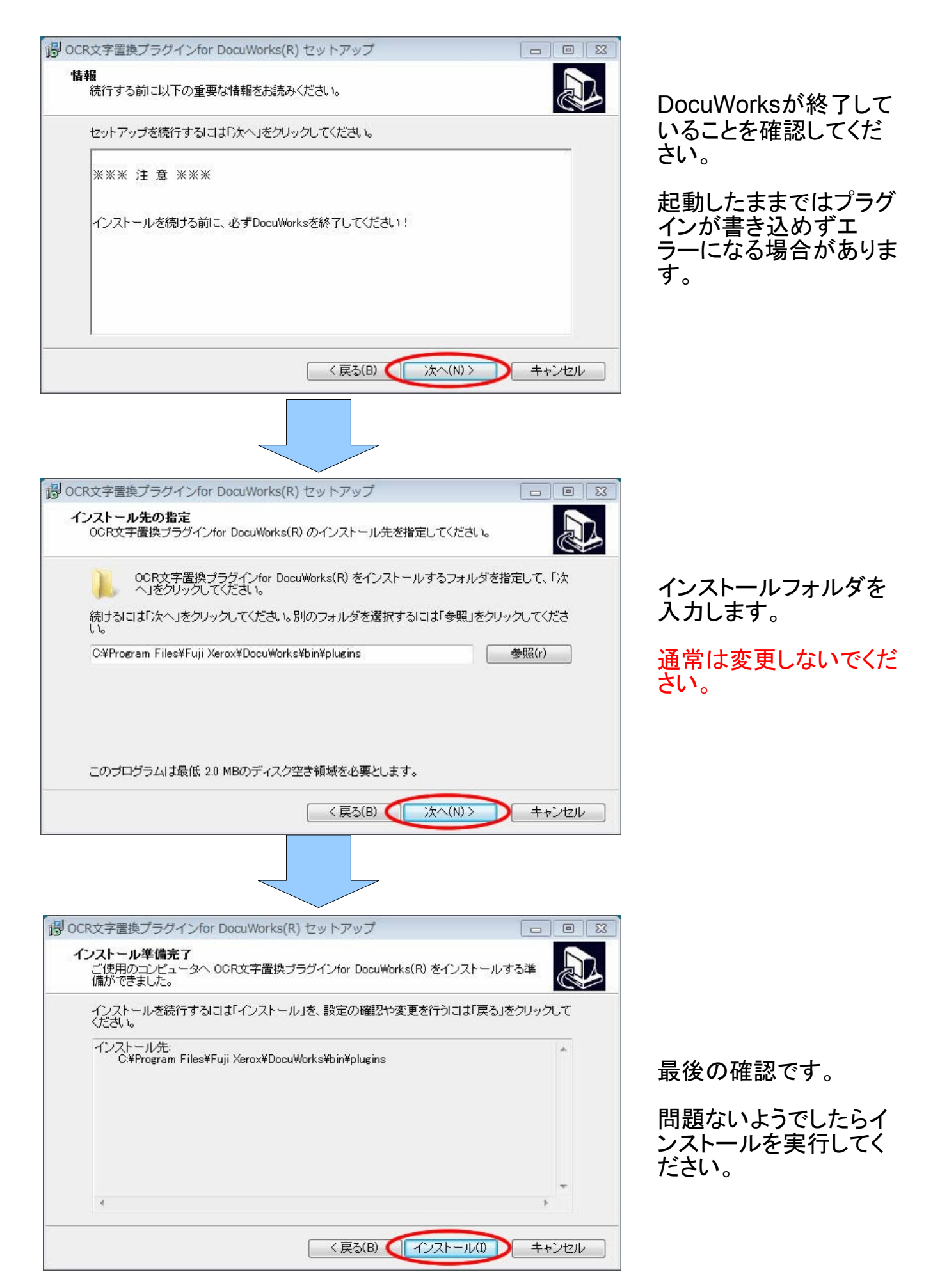

| J. |
|----|
|    |
| -  |
| E  |
|    |
| -  |
|    |
|    |

終了時のメッセージが 表示されます。

### 以上でインストールは終了です。 お疲れさまでした。

### プラグインの設定

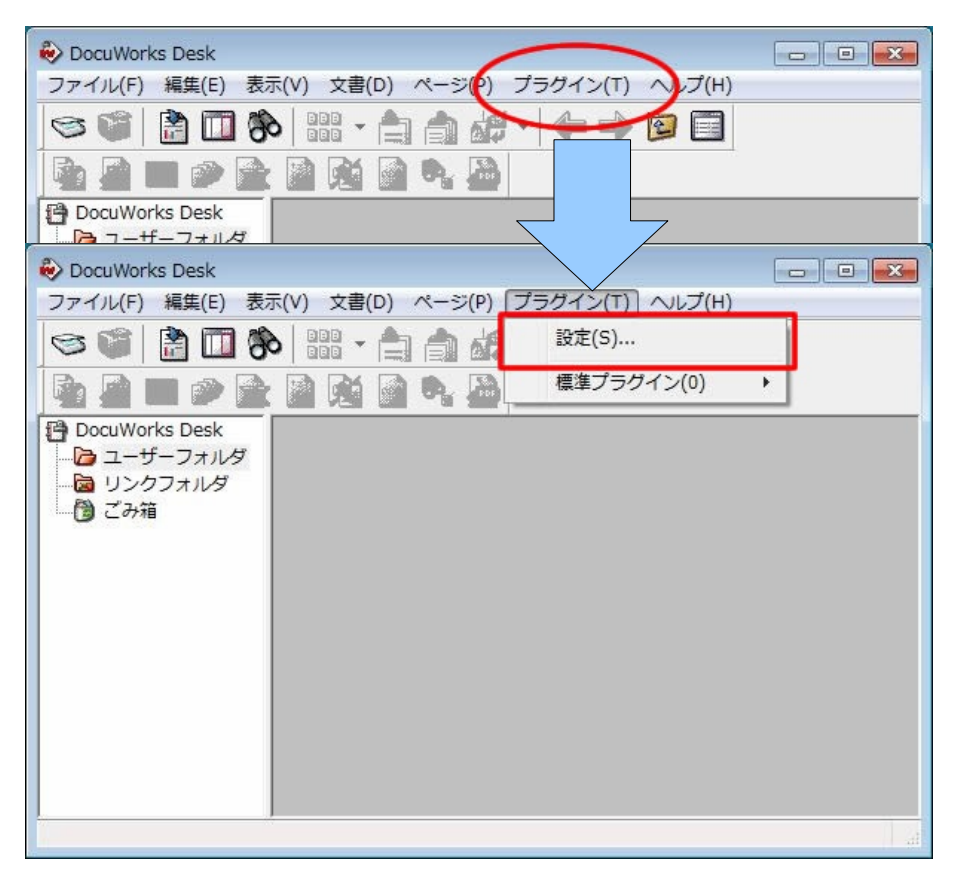

#### 「プラグイン」メニューから「設定」を選択します。

| 加できる項目(∨):                                    |           | プラグインツールバー(G):                                            |                            |
|-----------------------------------------------|-----------|-----------------------------------------------------------|----------------------------|
| ンテキスト機能                                       |           | 標準プラグイン                                                   | <ul> <li>閉じる(C)</li> </ul> |
| ノテージョンをコピー<br>X/消し<br>行用作成                    |           | 現在のプラグインメニュー(M):                                          | キャンセル                      |
| 2007年10月25日<br>メージPDFの取り込み<br>2年してマーク         |           | 😨 イメージ変換出力<br>🛃 イメージの取り出し                                 | ヘルプ(H)                     |
| ージの割り付け<br>CR(文字認識)                           |           | <ul> <li>         ・・・・・・・・・・・・・・・・・・・・・・・・・・・・・</li></ul> |                            |
| ージの加工<br>ージの並べ替え<br>CR置換<br>コージーを認備度化         | 〕追加(A) -> | ファイルの最適化                                                  | 「アイコン変更(B)                 |
| メーン同時保険に<br>に解凍文書の作成<br>語版自己解凍文書の作成<br>DFC-変換 |           | <ul> <li></li></ul>                                       |                            |
| onに変換<br>er3 文書へがウンケレート・<br>メージ変換出力           |           | <ul> <li>●、検索してマーク</li> <li>● PDFに変換</li> </ul>           | 下に移動(D)                    |
| メーンの収り出し<br>xchange Outlook<br>メージ処理リフトの記価    |           |                                                           |                            |

プラグインの設定ウィンドウが開きます。

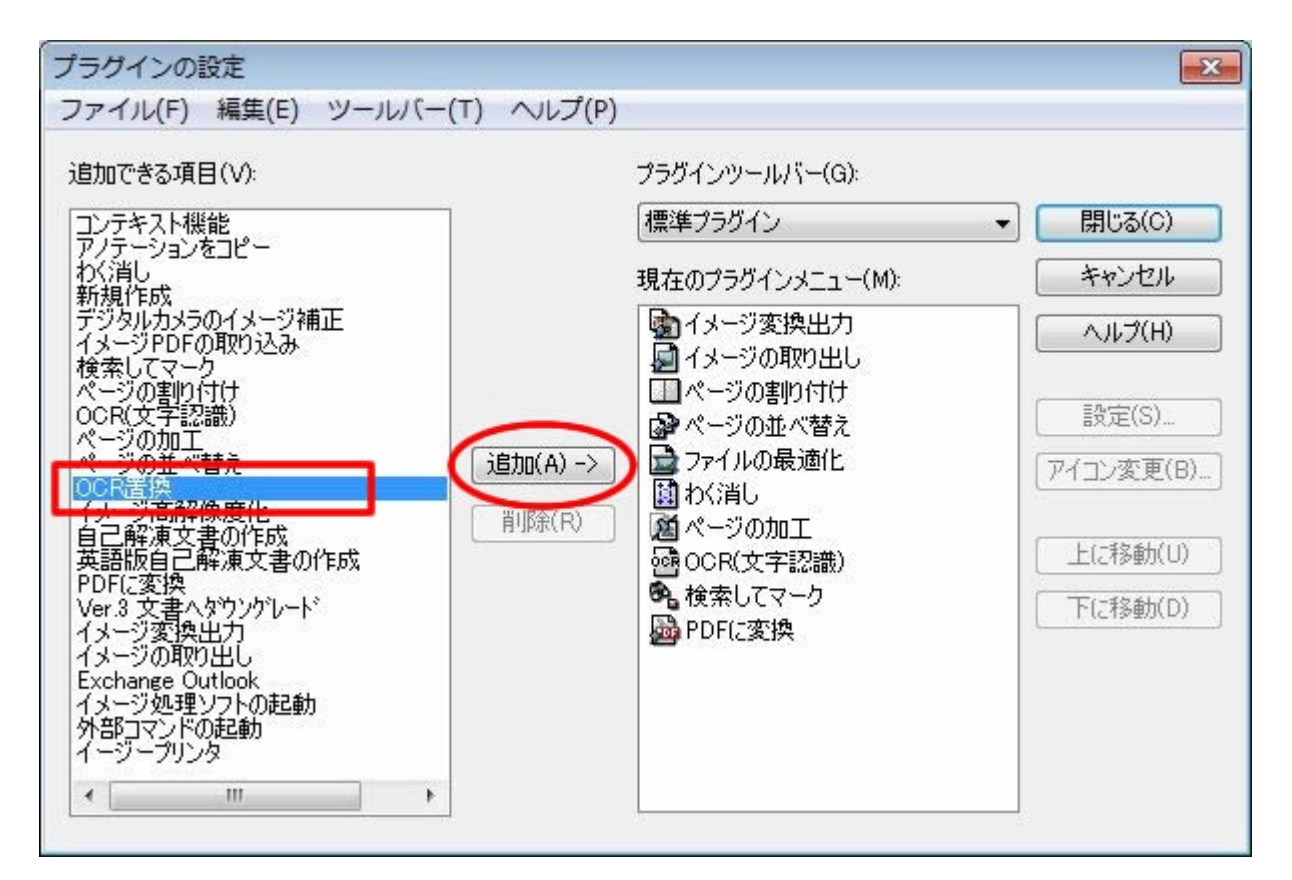

インストールしたプラグインを左のリストから探し、 「追加->」ボタンを押してください。

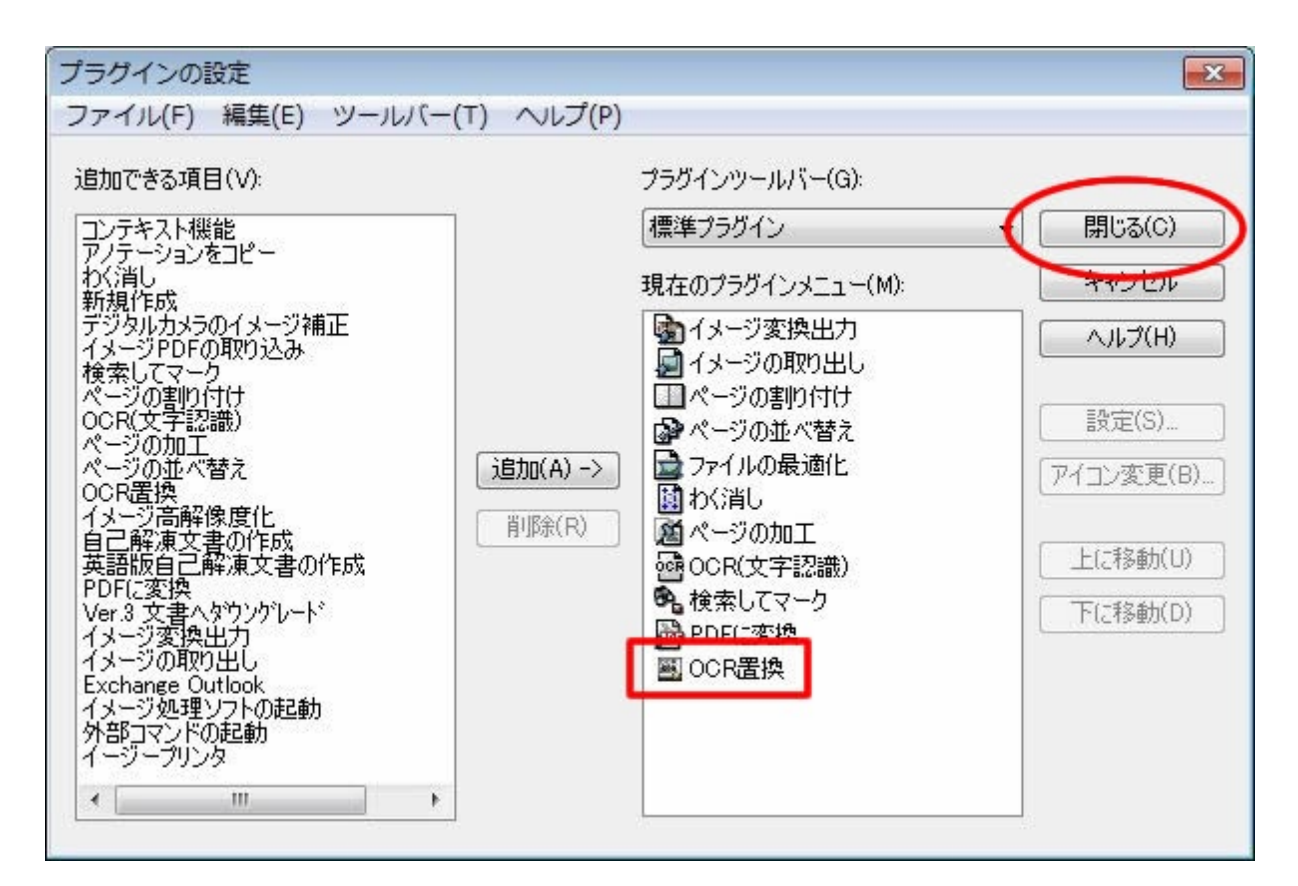

右のリストに追加されました。

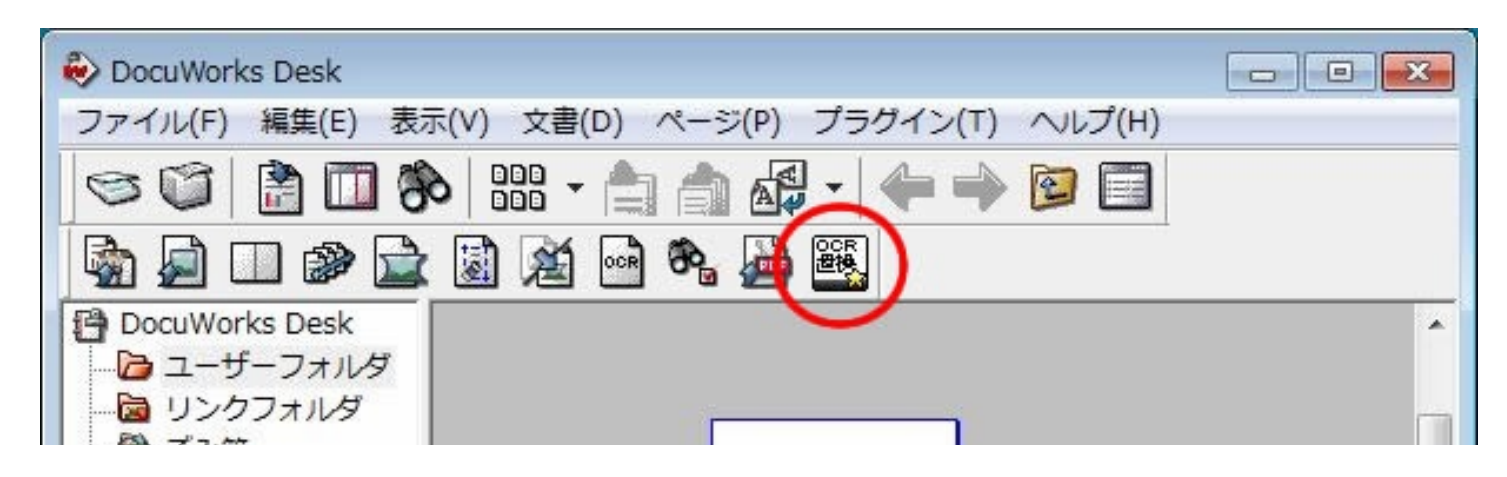

ツールバーに追加されました。

以上でプラグインの設定はすべて終わりです。 お疲れさまでした。

### 使用方法

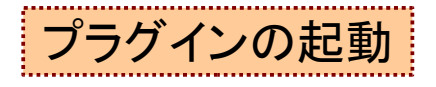

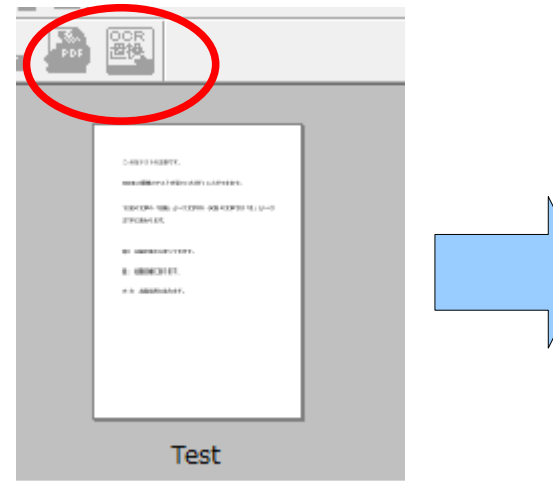

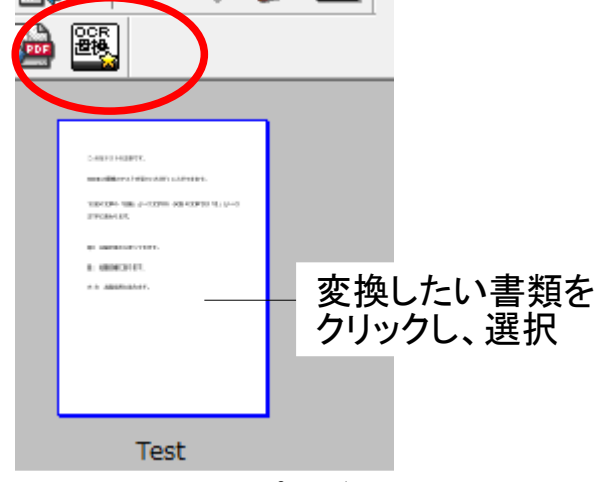

書類を何も選択していないと プラグインは使えません。 書類を選択するとプラグインの アイコンに色が付き、クリックできます。

### はじめての起動

はじめて起動する場合はシリアルナンバーの入力が必要です。 ご購入時のメールに記載されておりますので、それをそのまま コピー&ペーストしてください。 もちろん手動で入力いただいてもかまいません。 (大文字小文字の区別はされません。ハイフンも入力してもしなくても かまいません)

| シリアルナンバーの確認 🛛 🛛 🔀                                                         |
|---------------------------------------------------------------------------|
| OCR置換プラヴインを使用するにはシリアル<br>ナンバーの確認が必要です。<br>シリアルナンバーはご購入時のメールに記載<br>されています。 |
| 下の入力ボックスに記入、もしくはメールから<br>コピーしてください。<br>ハイフン(-)は入力しなくてもかまいません。             |
| 1                                                                         |
| OK キャンセル                                                                  |

シリアルナンバーは

OCRR-XXXX-XXXX-XXXX-XXXX

という構成の文字です。

### 画面の構成と名称

起動すると、次のような画面が現れます。

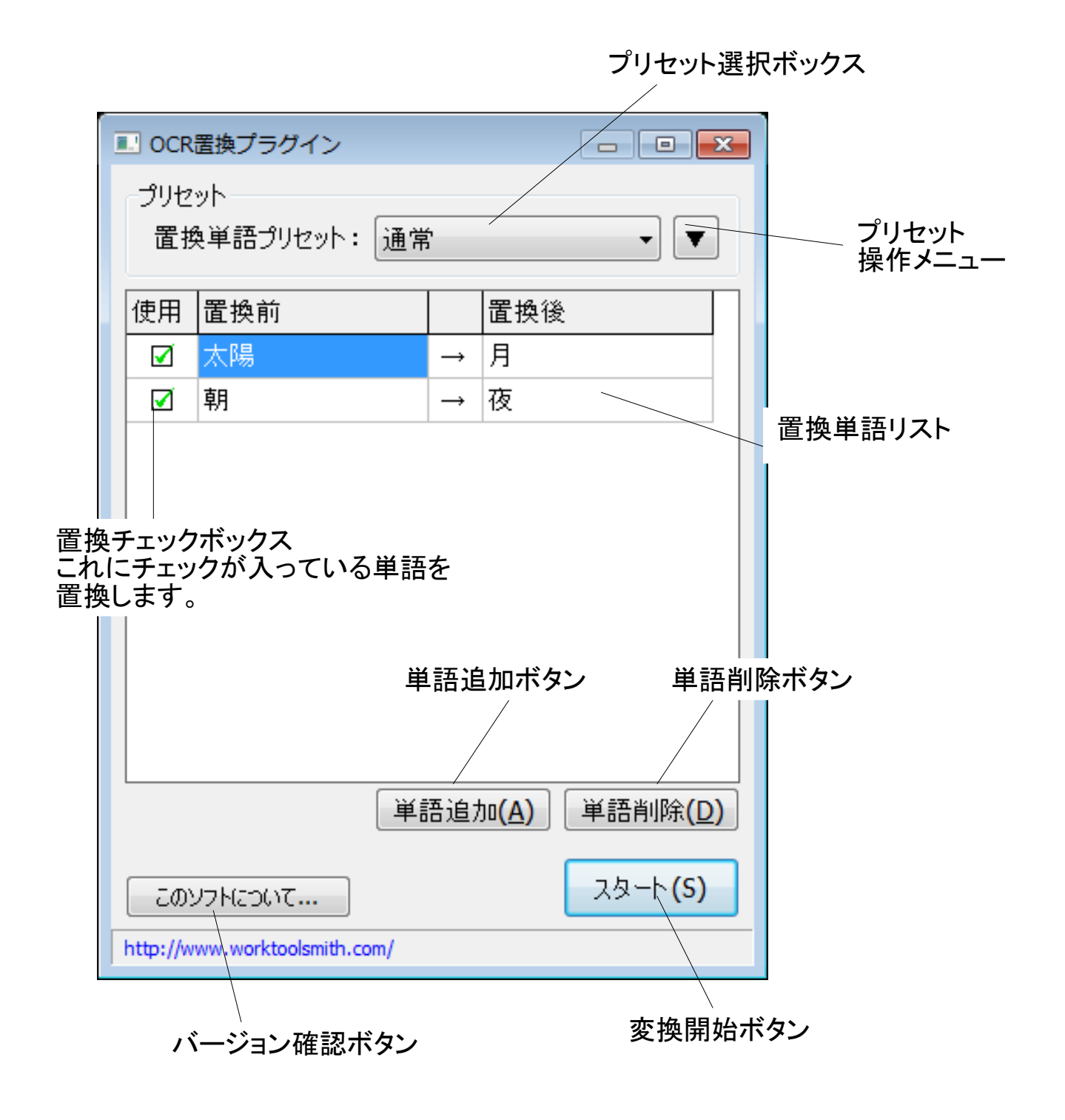

変換をしてみる

変換をしてみましょう。

中央の置換単語リストに入力をします。

下記では「太陽」という単語を「月」に変換しようとしています。 左の枠に「太陽」、右の枠に「月」と入力します。

| <ul> <li>OCR置換プラグイン</li> <li>D</li> </ul>        | <ul> <li>OCR置換プラグイン</li> </ul> |
|--------------------------------------------------|--------------------------------|
| プリセット<br>置換単語プリセット:通常 ▼                          | プリセット<br>置換単語プリセット:通常 ▼        |
| 使用 置換前 置換後 · · · · · · · · · · · · · · · · · · · | 使用 置換前 置換後                     |
| ここに入力します                                         |                                |

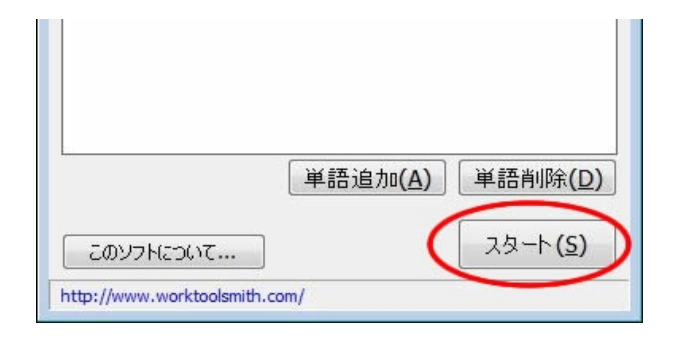

#### 入力文字に間違いがないことを 確認して、スタートを押してください。

| 処理中 🛛                                                                        |             |                  |                  |
|------------------------------------------------------------------------------|-------------|------------------|------------------|
| ファイル[Test.xdw]を処理中<br>1ページ目を処理中 OCR情報を書き込み中<br>全体の進行度:<br>部分進行度:<br>キャンセル(C) |             | dwdesk<br>完了しました | OK               |
| しばらくお待ちください。<br><u>3000文字の書類で10秒</u> ほどかかりま                                  | <b>たす</b> 。 | 完了です             | ţ i              |
|                                                                              |             | http://www.w     | orktoolsmith.com |

変換後の状態

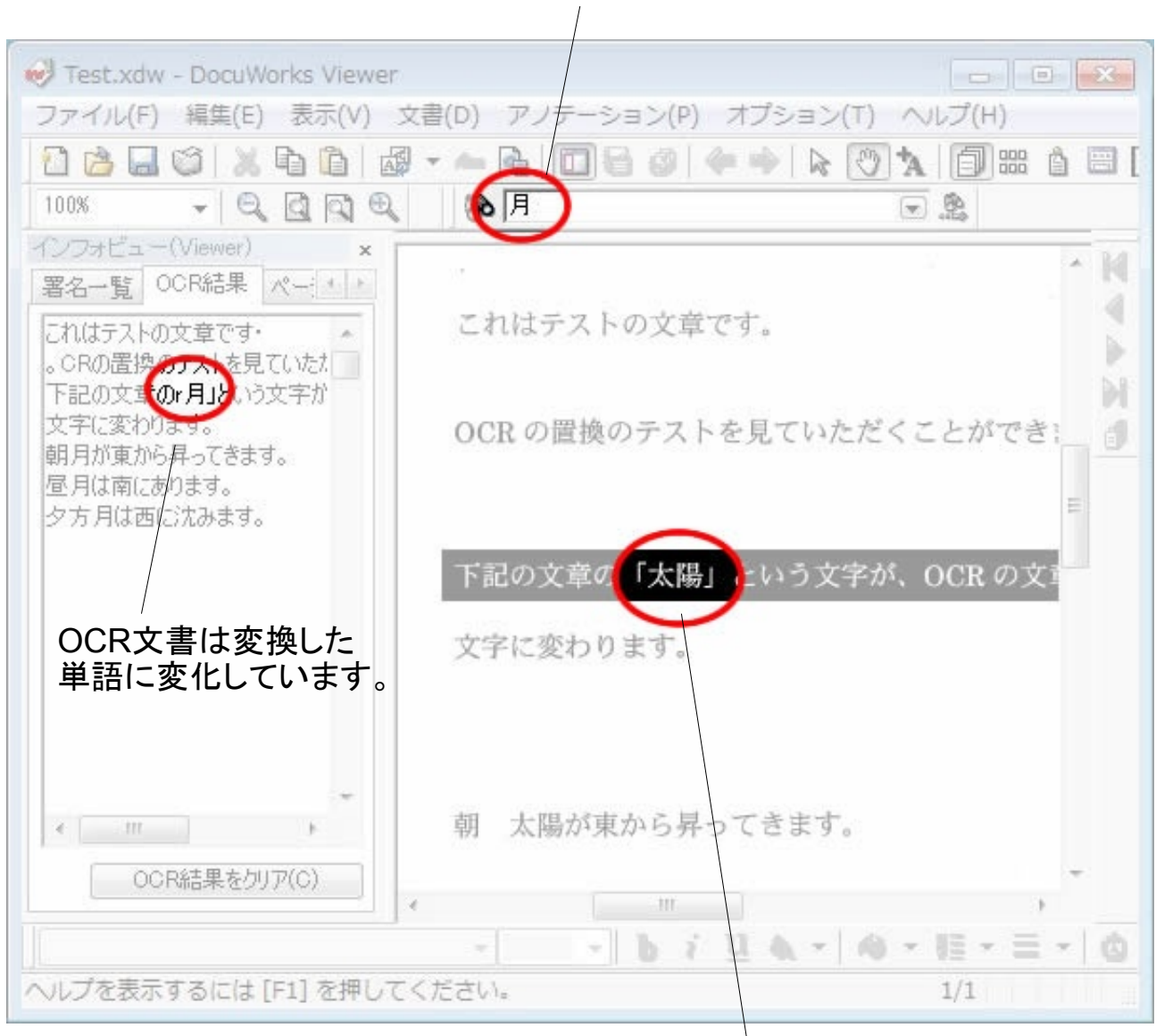

変換した単語で検索できます。

#### もともとも文書は何も変化しません。

変換時の注意

春 → 夏 夏 → 秋

 ■変換の順番についての注意
 単語は上から下へ変換されていきます。 そのため、上で変換された文字と同じ文字を、リストの下で指定した場合、 また変換されてしまいます。 イメージがわかりづらいと思いますので、例を示します。
 本文: 気持ちのよい 春になりました。
 置換単語:

つまり、春という文字は最終的に

「秋」になってしまいます。

|            | と置換プラグイン            |                  |   |             |
|------------|---------------------|------------------|---|-------------|
| ープリセ<br>置打 | ット<br>奥単語プリセット: 通常  | ġ .              | • |             |
| 使用         | 置換前                 | 置換後              |   |             |
|            | 春                   | → <u>夏</u>       |   |             |
|            | 夏                   | →( 🔣 )           |   | 上から下へ変換されます |
|            |                     | $\rightarrow$    |   | 7           |
|            | この例では最終<br>「秋」になってし | 冬的に「春」は<br>まいます。 |   |             |

### 単語の追加と削除

リストには自由に単語を追加、削除することができます。

#### 単語を追加

| このソフト | (こついて | 単語追加 <b>(<u>A</u>)</b> | 単語<br>スタ      | 音削除(D)<br>과-ト(S) | 単語追加ボタ | マンを押します。 |
|-------|-------|------------------------|---------------|------------------|--------|----------|
| 使用    | 置換前   |                        |               | 置換後              |        | ]        |
|       | 春     |                        | $\rightarrow$ | 夏                |        | 新しい列が    |
|       |       |                        | $\rightarrow$ |                  |        | 追加されました。 |
|       |       |                        |               |                  |        |          |

### 単語を削除

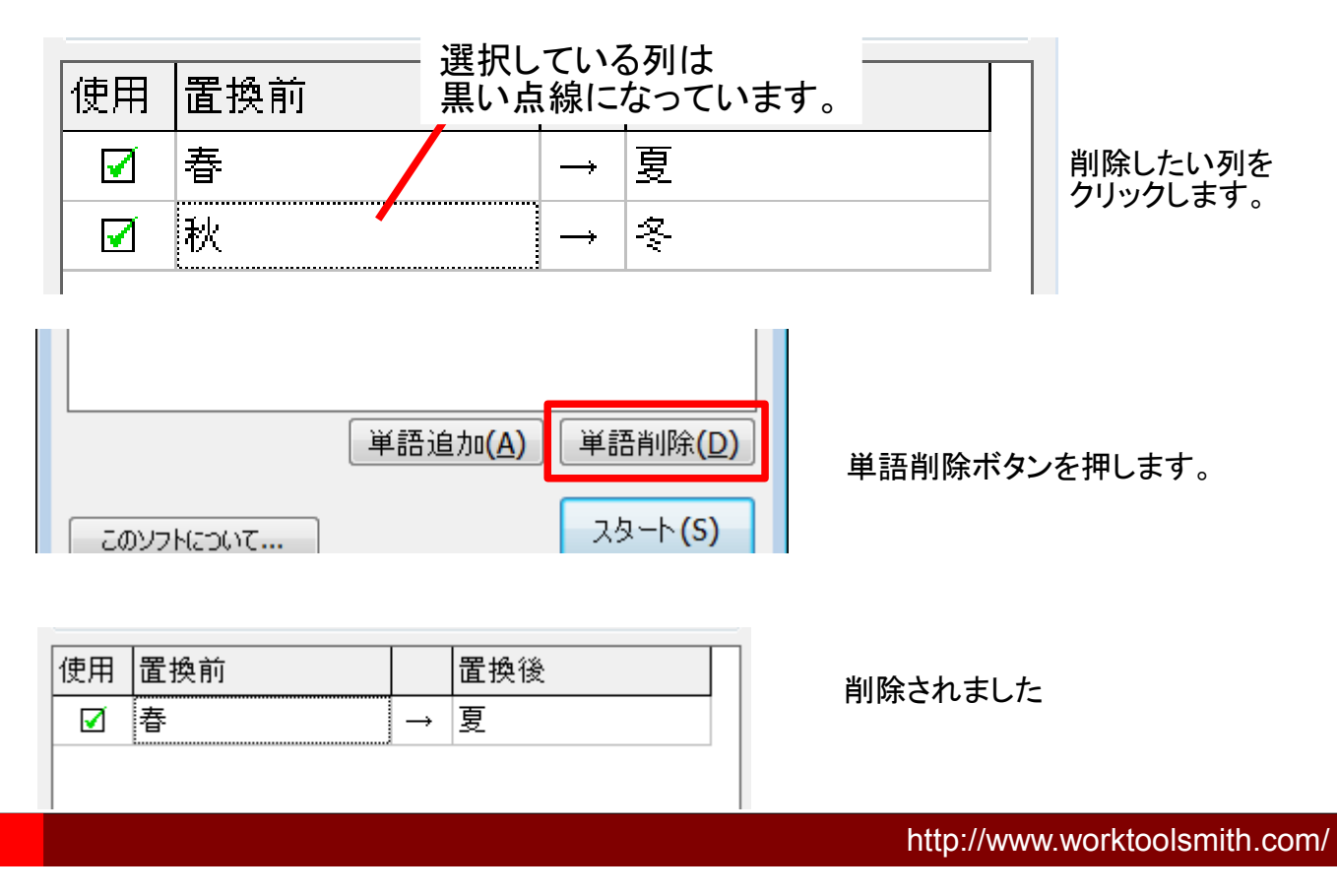

単語追加ボタンを押します。

プリセットの使い方

プリセット機能は書類ごとに変換する単語を切り替えたり、 登録した単語を他のPCにコピーしたりすることができます。

| <ul> <li>・ つくの</li> <li>・ プリセ</li> <li>ごまり</li> </ul> | 置換プラグイン<br>ット<br>奥単語プリセット: | 通常             | - • ×             |   | テスト<br>通常<br>テスト     | <b></b>                   |        |
|-------------------------------------------------------|----------------------------|----------------|-------------------|---|----------------------|---------------------------|--------|
| 使用                                                    | 置換前                        |                | 換後                |   | $\rightarrow$        | 月                         |        |
|                                                       | 太陽                         | → 月            |                   |   |                      | の打しまう                     |        |
|                                                       | 朝                          | → 夜            |                   | Ν | ノリセットの<br>指数のプロ      | のりり合ん<br>ロセットを登録          | 「アちろ担ム |
|                                                       |                            | ¥語追加( <b>/</b> | ) 単語削除( <u>D)</u> |   | プリセッ<br>プリセッ<br>プリセッ | ットの新規作成(N)<br>ットの名前変更(M)  | じさまり。  |
| ວຫ)<br>http://w                                       | リフトについて                    | m/             | 고尔-ト <b>(S)</b>   |   | プリセッ<br>プリセッ         | ットをエクスポート(<br>ットをインポート(I) | (E)    |
|                                                       |                            |                |                   | - | プリセッ                 | ットを削除(R)                  |        |

プリセットメニュー 右の小さなボタンをクリックすると プリセットを編集するメニューが 現れます。

#### プリセットの新規作成

プリセットを新たに作成します。

プリセットの名前変更 現在使用しているプリセットの名前を変更します。 ※「通常」プリセットは変更できません。

#### プリセットをエクスポート

現在使用しているプリセットをファイルにして出力します。

プリセットをインポート ファイルから単語を取り込みます。

#### プリセットを削除

プリセットを削除します。 ※元に戻せませんので十分ご注意ください。 P.14

プリセットの切り替え

プリセットを複数登録しておけば、カンタンに単語のリストを切り替え、 変換することができます。

| <ul> <li>OCR置換プラグイン</li> </ul>    | OCR置換プラグイン                |                                                                                                    |
|-----------------------------------|---------------------------|----------------------------------------------------------------------------------------------------|
| プリセット<br>置換単語プリセット:通常             | プリセット<br>置換単語プリセット        | <u><u></u><u></u><u></u><u></u><u></u><u></u><u></u><u></u><u></u><u></u><u></u><u></u><u></u><u></u><u></u><u></u><u></u><u></u><u></u></u> |
| 使用 置換前 置換後                        | 使用 置換前                    | 置換後                                                                                                    |
| ☑ 春 → 夏                           | ☑ 太陽                      | → 月                                                                                                    |
| ☑ 夏 → 秋                           | ☑朝                        | → 夜                                                                                                    |
|                                   |                           |                                                                                                    |
|                                   |                           |                                                                                                    |
|                                   |                           |                                                                                                    |
| 単語追加( <u>A</u> ) 単語削除( <u>D</u> ) |                           | 単語追加( <u>A)</u> 単語削除( <u>D</u> )                                                                                                    |
| このソフトについて スタート(S)                 | 2077 422017               | 고요-ト <b>(S)</b>                                                                                                    |
| http://www.worktoolsmith.com/     | http://www.worktoolsmith. | com/                                                                                                    |

### プリセットの新規作成

プリセットを新たに登録します。

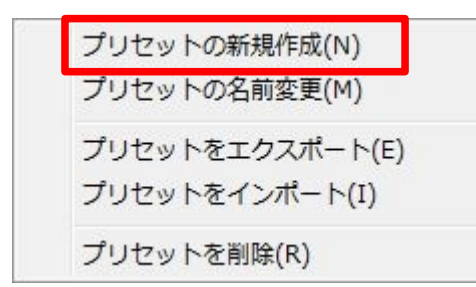

プリセットメニューから「プリセットの新規作成」を 選択します。

| プリセ | יא ש <u>י</u> | の名前 | を) | いけい | <i>τ&lt;</i> | <br>× |
|-----|---------------|-----|----|-----|--------------|-------|
| テスト | ·1            |     |    |     |              |       |
|     | C             | OK  |    | キャン | セル           |       |

プリセットに新しい名前を付けます。 名前無しや空白だけの名前は登録できません。

既存のプリセットと同じ名前も登録できますが、 わかりづらくなりますので、 なるべく違う名前を付けてください。

| CCR       | 置換プラグイン            |     |               |                     | - • •                 |
|-----------|--------------------|-----|---------------|---------------------|-----------------------|
| プリセ<br>置援 | ット<br>東語プリセット:     | וגד | <u>`</u>      |                     | • •                   |
| 使用        | 置換前                |     |               | 置換後                 | :                     |
|           |                    |     | $\rightarrow$ |                     |                       |
|           |                    |     |               |                     |                       |
|           |                    |     |               |                     |                       |
|           |                    |     |               |                     |                       |
|           |                    |     |               |                     |                       |
|           |                    |     |               |                     |                       |
|           |                    |     |               |                     |                       |
|           |                    |     |               |                     |                       |
|           |                    | 単   | 語追加           | )0 <mark>(A)</mark> | 単語削除 <mark>(D)</mark> |
| ට්ගා      | リフトについて            |     |               |                     | スタート <b>(S)</b>       |
| http://w  | ww.worktoolsmith.c | om/ |               |                     |                       |

空白のリストが作成されました。

#### プリセットの名前変更

現在使用しているプリセットの名前を変更します。

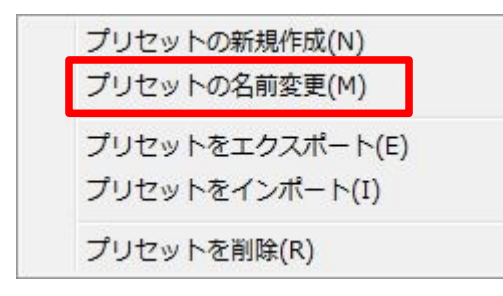

プリセットメニューから「プリセットの名前変更」を 選択します。

| × |
|---|
|   |
|   |
|   |
|   |
|   |

プリセットに新しい名前を付けます。 名前無しや空白だけの名前は登録できません。

既存のプリセットと同じ名前も登録できますが、 わかりづらくなりますので、 なるべく違う名前を付けてください。

プリセットのエクスポート

現在使用しているプリセットをファイルに出力します。

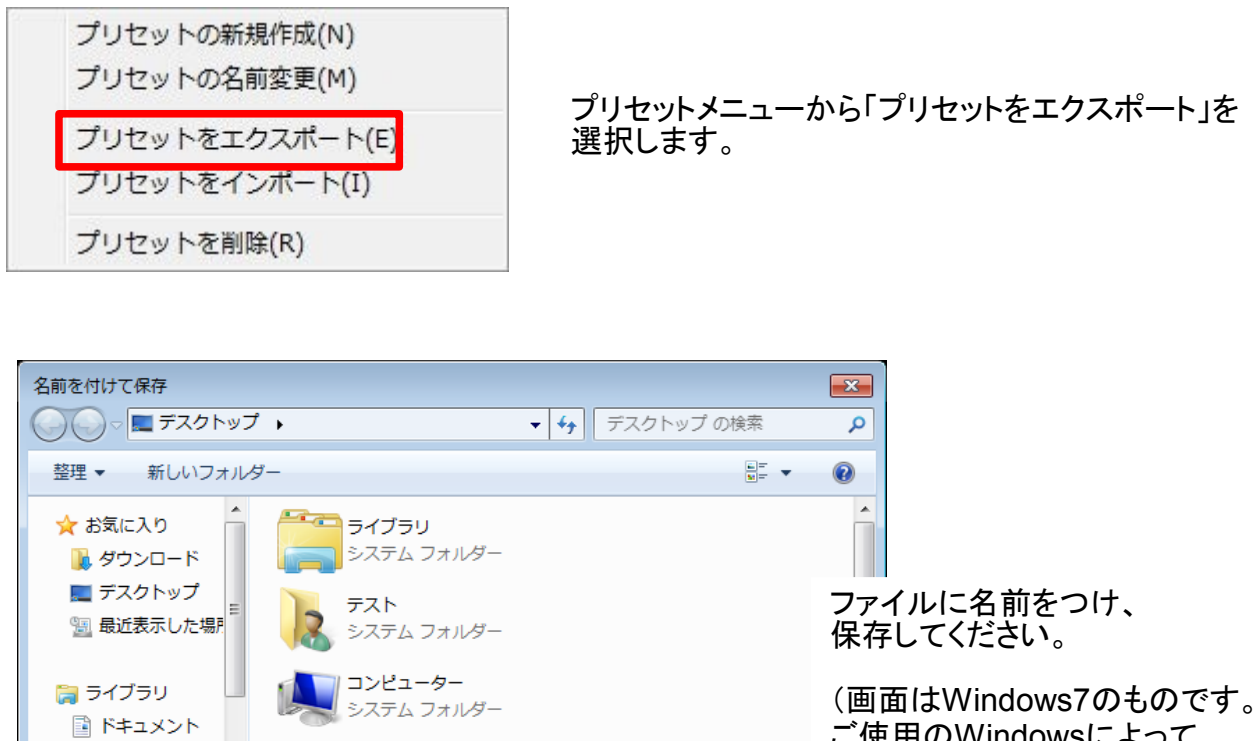

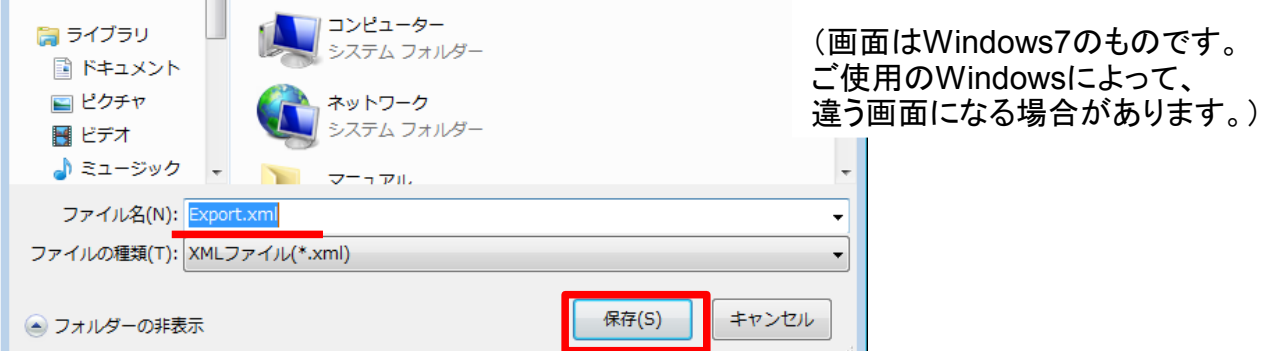

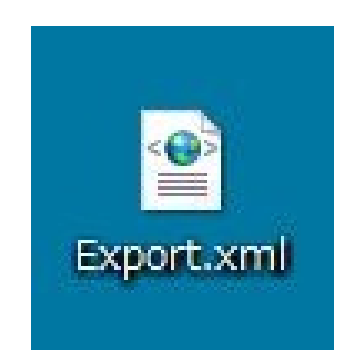

このようなファイルが出来上がります。

(アイコンやファイル名などはご使用の システムによって違うもになる場合が あります。)

#### プリセットのインポート

現在使用しているプリセットに、エクスポートした単語を取り込みます。 単語は現在のリストに「追加」されます。

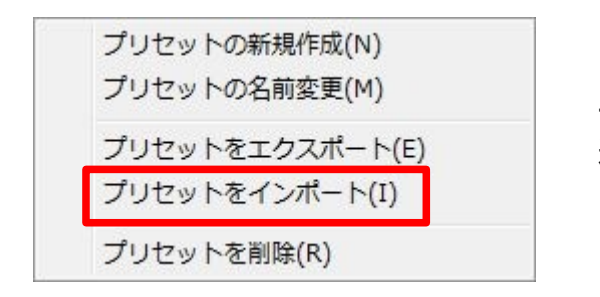

プリセットメニューから「プリセットをインポート」を 選択します。

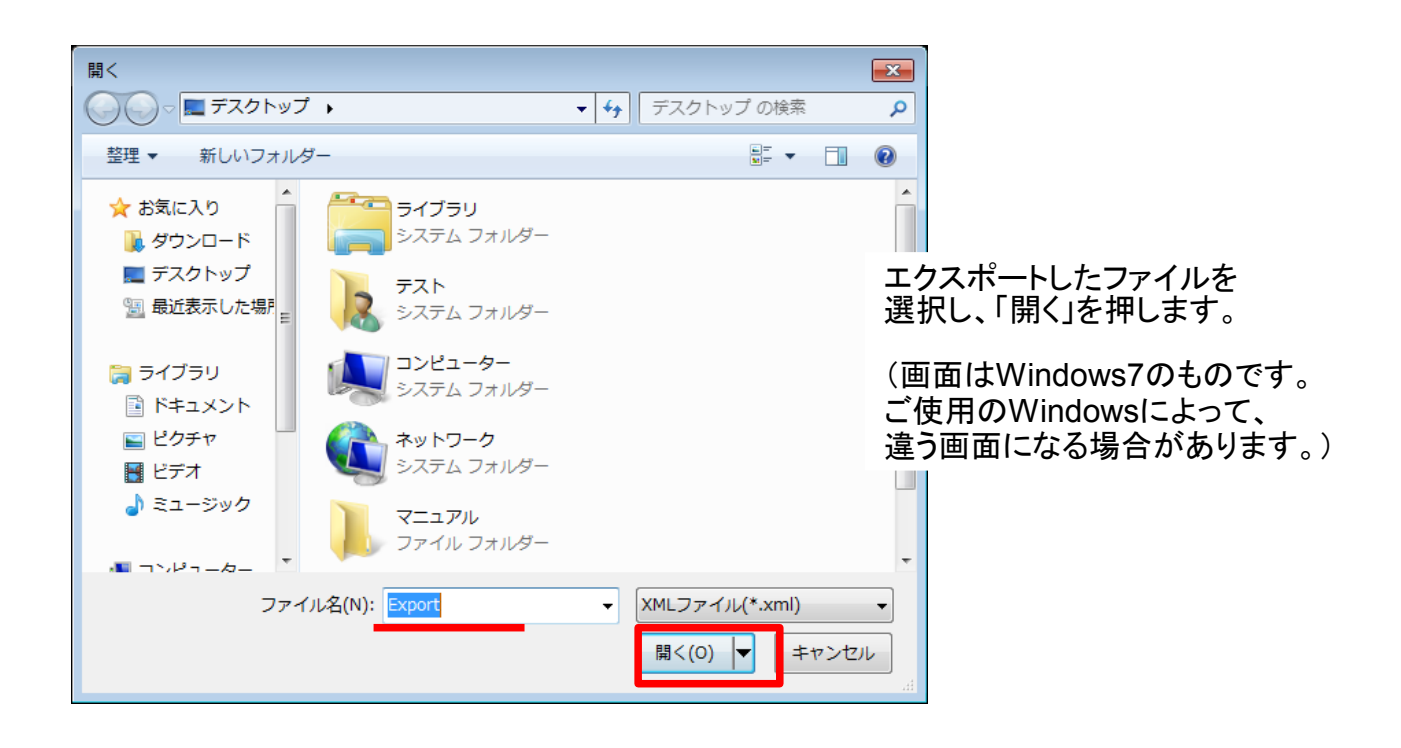

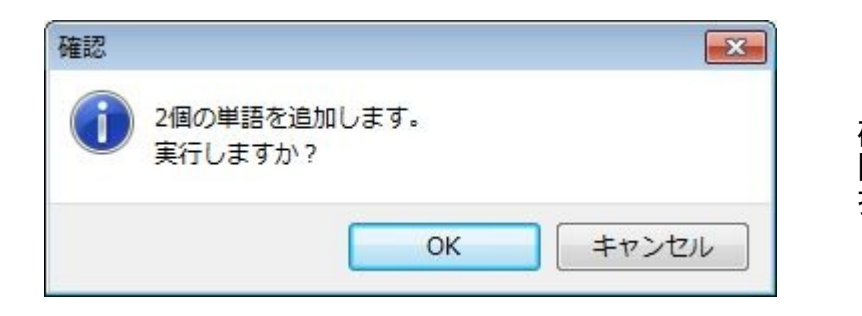

確認が表示されます。 問題ありませんでしたらOKを 押してください。

#### プリセットのインポート

現在使用しているプリセットを削除します。

削除は元に戻せませんので、十分ご注意ください。

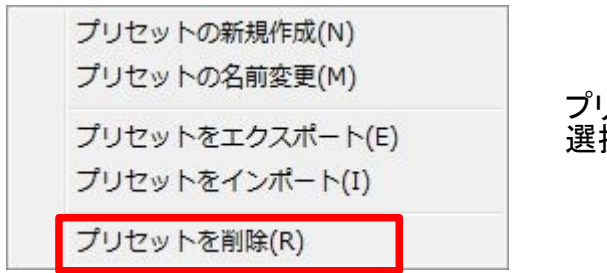

プリセットメニューから「プリセットを削除」を 選択します。

| 確認                         | × |
|----------------------------|---|
| プリセット [ テスト ]を削除してよろしいですか? |   |
| (はい(Y) いいえ(N)              |   |

確認が表示されます。 問題ありませんでしたらOKを 押してください。